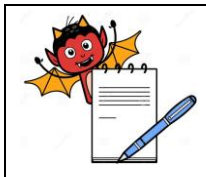

**OPERATION QUALIFICATION FOR MOISTURE ANALYZER** 

# OPERATION QUALIFICATION FOR MOISTURE ANALYZER

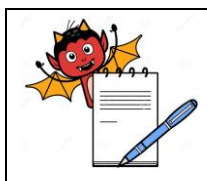

#### **OPERATION QUALIFICATION FOR MOISTURE ANALYZER**

#### TABLE OF CONTENTS

#### 1.0 Pre-Approval

#### 2.0 Overview

- 2.1 Purpose
- 2.2 Scope
- 2.3 Responsibility
- 2.4 Requalification
- 2.5 Instrument Identification

#### **3.0** Operational Qualification Procedure

- 3.1 Training
- 3.2 Key Functionality and Safety Features
- 3.3 SOP verification
- 3.4 Deficiency (if any) and Corrective Action Report

#### 4.0 Acceptance Criteria

#### 5.0 Summary

- 5.1 Conclusion
- 5.2 Post Approval

#### 6.0 Appendix

6.1 Abbreviations and Definitions

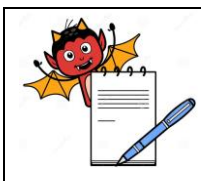

#### **OPERATION QUALIFICATION FOR MOISTURE ANALYZER**

## 1.0 Pre-Approval:

Signing of this Approval page of Operational Qualification Protocol indicates agreement with the Operational Qualification approach described in this document. Should Modifications to the Operational Qualification become necessary, an addendum will be prepared and approved.

| Written By      | Signature | Date |
|-----------------|-----------|------|
| Quality Control |           |      |

| Checked By        | Signature | Date |
|-------------------|-----------|------|
| Production        |           |      |
| Quality Assurance |           |      |

| Approved By       | Signature | Date |
|-------------------|-----------|------|
| Quality Assurance |           |      |
| Plant Head        |           |      |

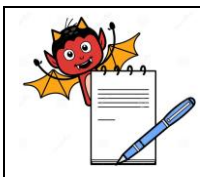

## **OPERATION QUALIFICATION FOR MOISTURE ANALYZER**

#### 2.0 Overview

#### 2.1 Purpose:

The purpose of this protocol is:

- To verify the operational attributes of *Sartorius MA 50 Moisture analyzer*, critical to serve the intended purpose.
- To establish the suitability of the draft SOP prepared for the operation of the instrument.
- To document the observations for future reference.

#### 2.2 Scope:

This protocol covers the Operational Qualifications of Moisture Analyzer MA 50.

#### 2.3 Responsibility:

The validation group comprising of representatives from each of the following departments shall be responsible for the overall compliance with this protocol:

- Production Department
- Quality Assurance Department
- Quality Control Department

The Quality Control shall be responsible for checking the operations and recording data as per the procedures outlined in this protocol.

Quality Control shall collect all the test data and shall compile the results to make the reports of qualification studies.

The Reports shall be checked by Production and Quality Assurance.

The post approval of the qualification shall be done by the Head Quality Assurance and plant Head.

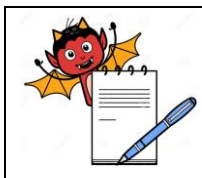

#### **OPERATION QUALIFICATION FOR MOISTURE ANALYZER**

#### 2.4 Requalification: Operational Qualification to be repeated incase of

- Replacement of any major component.
- Major modification in the existing instrument.
- During monitoring if instrument is found to be malfunctioning.
- Shifting of the instrument from one location to another.

| 2.5 | <b>Instrument Identification:</b><br>The Instrument is identified as | Moisture Analyzer MA 50 |
|-----|----------------------------------------------------------------------|-------------------------|
|     | Serial No.                                                           |                         |
|     | In-house Instrument No.                                              | •••••                   |
|     | Name of the Supplier                                                 |                         |
|     | Purchase Order No.                                                   | Dated                   |

#### 3.0 Operational Qualification Procedure

- 1) A draft SOP shall be prepared on the basis of manufacturer guide / instrument manual for operation before the Qualification testing.
- Prior to the Qualification test, the Personnel shall be trained by the Engineer from the Manufacturer / supplier on the operational features of the instrument. This training shall be recorded in Section 3.1.
- 3) The trained personnel shall carry out the Operational Qualification along with the Service Engineer, following the Procedures mentioned under Section 3.2.1 through 3.2.4 for Key Functionality and Safety Features. Record the observations of Qualification Test in Test Data Sheet of Section 3.2.1 through 3.2.4 Checkpoints designed for the purpose of OQ are also aimed at verification of these draft SOP's.

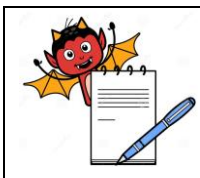

## **OPERATION QUALIFICATION FOR MOISTURE ANALYZER**

- 4) Operate the instrument as per the draft SOP. Record the change if any and confirm the SOP. Report the confirmation of SOP in the Section 3.3.
- 5) Report the deficiency from the specified function, if any in the section 3.4

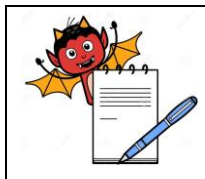

## **OPERATION QUALIFICATION FOR MOISTURE ANALYZER**

## 3.1 Training

Date:

Title: Operation of Sartorius MA 50 Moisture analyzer.

Name of the Trainer(s): \_\_\_\_\_

| S.No. | Name of the Trainee | Employee Number | Signature |
|-------|---------------------|-----------------|-----------|
| 1.    |                     |                 |           |
| 2.    |                     |                 |           |
| 3.    |                     |                 |           |
| 4.    |                     |                 |           |
| 5.    |                     |                 |           |
| 6.    |                     |                 |           |
| 7.    |                     |                 |           |
| 8.    |                     |                 |           |
| 9.    |                     |                 |           |
| 10.   |                     |                 |           |

Signature of Trainer(s) : \_\_\_\_\_

Date

:\_\_\_\_\_

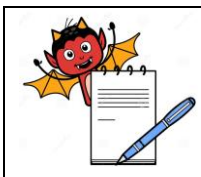

## **OPERATION QUALIFICATION FOR MOISTURE ANALYZER**

## **3.2. Key Functionality & Safety Features:**

#### A. Purpose:

The purpose of this procedure is to demonstrate that the control panel and other manual operations (if any) of Moisture Analyzer function as specified by the manufacturer.

#### B. Testing:

- 1. Turn on the power from the electrical panel.
- 2. Verify functionality of each component against its Specified functions.
- 3. Observe and record the responses in the Test Data Sheet, under section 3.2.1.

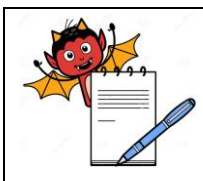

## **OPERATION QUALIFICATION FOR MOISTURE ANALYZER**

## **3.2.1 TEST DATA SHEET:**

| S.No | <b>Test Particulars</b>                                                 | Specified Functions                               | Observations | Ckd By |
|------|-------------------------------------------------------------------------|---------------------------------------------------|--------------|--------|
| 1    | Switch 'ON' the mains                                                   | Display will show 'OFF'                           |              |        |
| 2    | Press I/0 button                                                        | Display will show<br>0.000 g                      |              |        |
| 3    | Press Prog. Key.<br>Display will show the<br>list of programme<br>names | Select the required program by using '∧' '∨' keys |              |        |
| 4    | Load the selected<br>program by pressing<br>the 'LOAD' soft key         | Display will show NO and<br>YES options           |              |        |
| 5    | Press YES soft key                                                      | Selected program will get loaded                  |              |        |

Verified By:

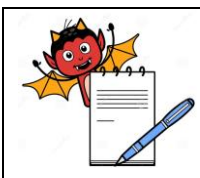

# **OPERATION QUALIFICATION FOR MOISTURE ANALYZER**

| S.No. | Test Particulars              | Specified Functions            | Observations | Ckd By |
|-------|-------------------------------|--------------------------------|--------------|--------|
| 6     | Press 'ID' key                | Display will show              |              |        |
|       |                               | ID1, ID2, ID3, ID4             |              |        |
| 7     | Enter product name, batch no. | Use ABC Key                    |              |        |
|       | and lot                       | and 09 numerical keys          |              |        |
| 8     | Entring the ID                | Press key to entre ID          |              |        |
| 9     | Exit from ID                  | Press << to exit from ID       |              |        |
| 10    | Press                         | The sample chamber should open |              |        |

Verified By:

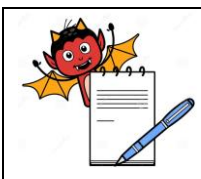

# **OPERATION QUALIFICATION FOR MOISTURE ANALYZER**

| S.No | Test Particulars    | Specified Functions      | Observations | Ckd By |
|------|---------------------|--------------------------|--------------|--------|
| 11   |                     | Display will show        |              |        |
|      | Press 'TARE' Key    | 'WEIGH-IN : Load         |              |        |
|      |                     | sample'                  |              |        |
| 12   | Distribute          |                          |              |        |
|      | approximately 2.0   | Display will show        |              |        |
|      | g of sample evenly  | WEIGH IN: Stort          |              |        |
|      | on the disc surface | weron inv. Start         |              |        |
|      | to cover the entire | allalysis                |              |        |
|      | disc,               |                          |              |        |
| 13   |                     | Display will show        |              |        |
|      | Press 'Start' Key   | 'Analysis Begin' and the |              |        |
|      |                     | rate of drying.          |              |        |
| 14   |                     | Alarm sound is produced  |              |        |
|      | Completion of       | and display shows the    |              |        |
|      | analysis            | result and message       |              |        |
|      |                     | 'Analysis End'           |              |        |

Verified By:

Name: \_\_\_\_\_ Date: \_\_\_\_\_

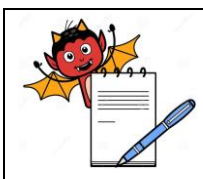

# **OPERATION QUALIFICATION FOR MOISTURE ANALYZER**

| S.No | Test Particulars   | Specified Functions        | Observations | Ckd By |
|------|--------------------|----------------------------|--------------|--------|
| 15   | Press 'Nevt' key   | The instrument will exit   |              |        |
|      | TIESS NEXT REY     | from the analysis          |              |        |
| 16   | Setting the new    | Press 'PROG' soft key and  |              |        |
|      | Drogram            | set the program by using   |              |        |
|      | Piogram            | '∧' '∨' keys               |              |        |
| 17   |                    | The set programm will get  |              |        |
|      | Press '>' key      | confirmed and display will |              |        |
|      |                    | show 'Entre Password'      |              |        |
| 18   |                    |                            |              |        |
|      | Entre the password | Use ABC Key                |              |        |
|      |                    | and 09 numerical keys      |              |        |
| 19   | Press Key          | Display will show          |              |        |
|      |                    | program menu               |              |        |

Verified By:

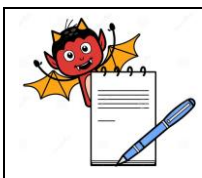

# **OPERATION QUALIFICATION FOR MOISTURE ANALYZER**

| S.No | <b>Test Particulars</b>     | Specified Functions                            | Observations | Ckd By |
|------|-----------------------------|------------------------------------------------|--------------|--------|
| 20   | Select<br>'PROGRAM<br>NAME' | Press '∧' '∨' Keys to<br>select 'Program Manu' |              |        |
| 21   | Press > key                 | The program menu will get confirmed            |              |        |
| 22   | Entre the program name      | Use $ABC$ Key and 09 numerical keys            |              |        |
| 23   | Press key                   | The program name will get entred               |              |        |
| 24   | Press < key                 | Exit from the program                          |              |        |

Verified By:

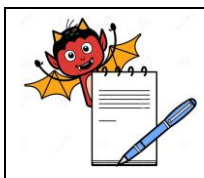

# **OPERATION QUALIFICATION FOR MOISTURE ANALYZER**

| S.No | Test Particulars            | Specified Functions                                                                                                    | Observations | Ckd By |
|------|-----------------------------|----------------------------------------------------------------------------------------------------|--------------|--------|
| 25   | Select 'Heating<br>Program' | Use '∧' '∨ ' Keys                                                                                                    |              |        |
| 26   | Press > key                 | <ul> <li>The "Heating program"</li> <li>will get confirmed and</li> <li>display will show 'Heating</li> <li>Program Menu"</li> <li>Standard Drying</li> <li>Quick drying</li> <li>High Temperature<br/>drying</li> </ul> |              |        |

Verified By:

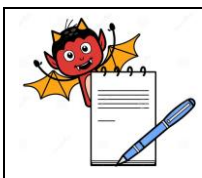

# **OPERATION QUALIFICATION FOR MOISTURE ANALYZER**

| S.No | Test Particulars            | Specified Functions                                                                                                    | Observations | Ckd By |
|------|-----------------------------|----------------------------------------------------------------------------------------------------|--------------|--------|
| 27   | Select 'Standard<br>Drying' | Use '∧' '∨ ' Keys                                                                                                    |              |        |
| 28   | Press > key                 | The standard drying will<br>get confirmed and display<br>will show<br>'TEMPERATURE:<br><br>Entre the required<br>temperature by using<br>09 numerical keys |              |        |
| 29   | Press key                   | The fed temperature will be entred                                                                                                    |              |        |
| 30   | Press < key                 | Exit from the temperature menu                                                                                                    |              |        |
| 31   | Press < key again           | Exit from standard drying                                                                                                    |              |        |

#### Verified By:

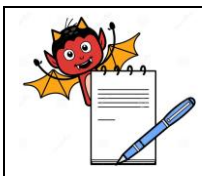

## **OPERATION QUALIFICATION FOR MOISTURE ANALYZER**

| S.No | Test Particulars                | Specified Functions                                                         | Observations | Ckd By |
|------|---------------------------------|-----------------------------------------------------------------------------|--------------|--------|
| 32   | Select 'standby<br>temperature' | Use '∧' '∨ ' Keys                                                           |              |        |
| 33   | Press > key                     | Confirm the standby<br>temperature and display will<br>show<br>- OFF<br>-ON |              |        |
| 34   | Enter OFF                       | Press key                                                                   |              |        |
| 35   | Press < key                     | Exit from standby temperature menu                                          |              |        |

Verified By:

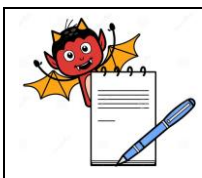

# **OPERATION QUALIFICATION FOR MOISTURE ANALYZER**

| S.No | Test Particulars        | Specified Functions                                                                                                    | Observations | Ckd By |
|------|-------------------------|----------------------------------------------------------------------------------------------------|--------------|--------|
| 36   | Select ' Bar Graph      |                                                                                                    |              |        |
|      | for weighing in sample' | Use '∧' '∨ ' Keys                                                                                                    |              |        |
| 37   |                         | Confirm the 'Bar graph for<br>weighing in sample'<br>Display shows:                                                            |              |        |
|      | Press > key             | <ul> <li>Inactivated</li> <li>Minimum and<br/>maximum initial<br/>weight</li> <li>Target weight,<br/>tolerance in %</li> </ul> |              |        |
| 38   | Select 'Inactivated'    | Use '∧' '∨ ' Keys                                                                                                    |              |        |

Verified By:

| Name: | Signature: | Date: |
|-------|------------|-------|
|       |            |       |

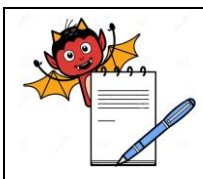

# **OPERATION QUALIFICATION FOR MOISTURE ANALYZER**

| S.No | <b>Test Particulars</b>    | Specified Functions                            | Observations | Ckd By |
|------|----------------------------|------------------------------------------------|--------------|--------|
| 39   | Press key                  | 'Inactivated Menu' will get confirmed          |              |        |
| 40   | Press < key                | Exit the Bar Graph for weighing in sample menu |              |        |
| 41   | Select 'Start<br>Analysis' | Use '∧' '∨ ' Keys                              |              |        |

Verified By:

| Name    | S  | ionature  | Date      |  |
|---------|----|-----------|-----------|--|
| Ivanie. | D. | ignature. | <br>Date. |  |

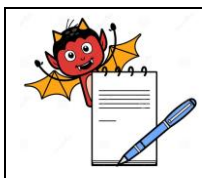

| S.No | Test Particulars                               | Specified Functions                                                                                                    | Observations | Ckd By |
|------|------------------------------------------------|----------------------------------------------------------------------------------------------------|--------------|--------|
| 42   | Press > key                                    | Confirms the 'Start<br>Analysis' and the display<br>shows 'Start Analysis<br>Menu'<br>• With stability +<br>Autoclose<br>• With stability +<br>Manual close<br>• Without stability<br>+ Autoclose<br>• Without stability<br>+ Manual close<br>• Without stability<br>+ Manual close<br>• Fully Automatic<br>with stability<br>• Fully Automatic<br>without stability |              |        |
| 43   | Select 'fully<br>automatic with<br>stability ' | Use '∧' '∨ ' Keys                                                                                                    |              |        |
| 44   | Press key                                      | 'fully automatic with<br>stability' will get<br>confirmed                                                                                                    |              |        |

Verified By:

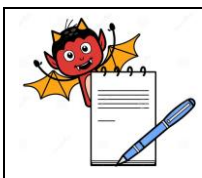

# **OPERATION QUALIFICATION FOR MOISTURE ANALYZER**

| S.No | Test Particulars          | Specified Functions                                                                                                    | Observations | Ckd By |
|------|---------------------------|----------------------------------------------------------------------------------------------------|--------------|--------|
| 45   | Press < key               | Exit from 'Start Analysis<br>Menu'                                                                                                    |              |        |
| 46   | Select End of<br>Analysis | Use '∧' '∨ ' Keys                                                                                                    |              |        |
| 47   | Press > key               | <ul> <li>Confirm the 'End of<br/>Analysis' and display will<br/>show 'End of analysis<br/>menu'</li> <li>Automatic</li> <li>Asap: determine<br/>semiautomatic<br/>parameters</li> <li>Semi auto :<br/>babsolute weight<br/>loss</li> <li>Semi auto : weight<br/>loss in percent</li> <li>Time</li> <li>Manual</li> </ul> |              |        |

## Verified By:

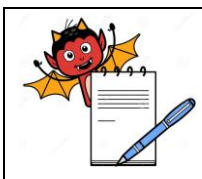

## **OPERATION QUALIFICATION FOR MOISTURE ANALYZER**

| S.No | Test Particulars         | Specified Functions                                                                                                    | Observations | Ckd By |
|------|--------------------------|----------------------------------------------------------------------------------------------------|--------------|--------|
| 48.  | Select Automatic         | Use '∧' '∨ ' Keys                                                                                                    |              |        |
| 49.  | Press key                | Automatic Mode will get confirmed                                                                                                    |              |        |
| 50.  | Press < key              | Exit from End of Analysis<br>Menu                                                                                                    |              |        |
| 51.  | Select 'Display<br>Mode' | Use '∧' '∨ ' Keys                                                                                                    |              |        |
| 52.  | Press > key              | <ul> <li>Confirm the Display Mode<br/>and the display shows</li> <li>Display mode Menu'</li> <li>Moisture (% L)</li> <li>Dry Weight (% R)</li> <li>Ratio (% LR)</li> <li>Weight Loss (mg)</li> <li>Residue (g)</li> <li>Residue (g/kg)</li> </ul> |              |        |

## Verified By:

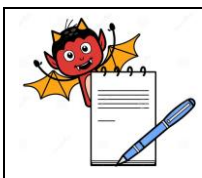

## **OPERATION QUALIFICATION FOR MOISTURE ANALYZER**

| S.No | Test Particulars  | Specified Functions                 | Observations | Ckd By |
|------|-------------------|-------------------------------------|--------------|--------|
| 53   | Select 'Moisture' | Use '∧' '∨ ' Keys and               |              |        |
|      | (%L)              | Press 🔶 key                         |              |        |
| 54   |                   | The Moisture(%L) menu               |              |        |
|      |                   | will get confirmed and              |              |        |
|      |                   | display shows:                      |              |        |
|      | Press > key       | 1 Decimal Place                     |              |        |
|      |                   | 2 decimal places                    |              |        |
| 55   | Select the 2      | Use ' $\land$ ' ' $\lor$ ' Keys and |              |        |
|      | decimal places    | Press 📕 key                         |              |        |
| 56   | Pross < kov       | Exit from 'Moisture                 |              |        |
|      | 1 1000 < KCY      | Menu'                               |              |        |
| 57   | Press < key again | Exit from 'Display Mode             |              |        |
|      |                   | Menu                                |              |        |

## Verified By:

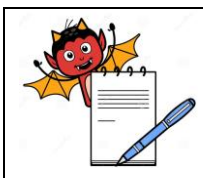

# **OPERATION QUALIFICATION FOR MOISTURE ANALYZER**

| S.No | Test Particulars                              | Specified Functions                       | Observations | Ckd By |
|------|-----------------------------------------------|-------------------------------------------|--------------|--------|
| 58   | Select Print<br>Intermediate<br>Results       | Use '∧' '∨ ' Keys                         |              |        |
| 59   | Press > key                                   | Confirm the Print<br>Intermediate results |              |        |
| 60   | Select                                        | Use ' $\land$ ' ' $\lor$ ' Keys and       |              |        |
|      | OFF or ON                                     | Press 🛶 key                               |              |        |
| 61   | Press < key                                   | Exit from Print<br>Intermediate results   |              |        |
| 62   | Select Analysis<br>ID# with auto<br>numbering | Use '∧' '∨ ' Keys                         |              |        |
| 63   | Press > key                                   | Confirm the Analysis                      |              |        |
|      |                                               | ID # with auto numbering                  |              |        |

Verified By:

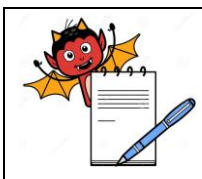

# **OPERATION QUALIFICATION FOR MOISTURE ANALYZER**

| S.No | Test Particulars                              | Specified Functions                                           | Observations | Ckd By |
|------|-----------------------------------------------|---------------------------------------------------------------|--------------|--------|
| 64   | Select NO or YES                              | Use '∧' '∨ ' Keys                                             |              |        |
| 65   | Press key                                     | Entry will get confirmed                                      |              |        |
| 66   | Press < key                                   | Exit from Analysis ID#<br>with auto numbering                 |              |        |
| 67   | Select Analysis<br>w/former spl<br>(100% fct) | Use '∧' '∨ ' Keys                                             |              |        |
| 68   | Press > key                                   | The Analysis w/former spl<br>(100% fct) will get<br>confirmed |              |        |
| 69   | Select NO or YES                              | Use '∧' '∨ ' Keys                                             |              |        |
| 70   | Press key                                     | Confirm your entry                                            |              |        |

## Verified By:

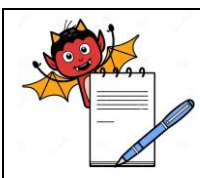

# **OPERATION QUALIFICATION FOR MOISTURE ANALYZER**

| S.No | Test Particulars     | Specified Functions                              | Observations | Ckd By |
|------|----------------------|--------------------------------------------------|--------------|--------|
| 71   | Press < key          | Exit from Analysis<br>w/former spl (100% fct)    |              |        |
| 72   | Select identifiction | Use '∧' '∨ ' Keys                                |              |        |
| 73   |                      | Confirms the Identification<br>and display shows |              |        |
|      | Press > key          | <ul> <li>ID1: ID1</li> <li>ID2: ID2</li> </ul>   |              |        |
|      |                      | <ul><li>ID3: ID3</li><li>ID4: ID4</li></ul>      |              |        |
| 74   | Select any ID        | Use '∧' '∨ ' Keys                                |              |        |

## Verified By:

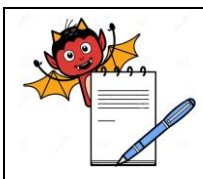

# **OPERATION QUALIFICATION FOR MOISTURE ANALYZER**

| S.No | Test Particulars           | Specified Functions              | Observations | Ckd By |
|------|----------------------------|----------------------------------|--------------|--------|
| 75   | Enter the ID name          | Use ABC and 09<br>numerical keys |              |        |
| 76   | Press key                  | Confirm your entry               |              |        |
| 77   | Press < key                | Exit from identification<br>Menu |              |        |
| 78   | Select factory<br>Settings | Use '∧' '∨ ' Keys                |              |        |
| 79   | Press > key                | Confirm the Factory<br>Settings  |              |        |
| 80   | Select NO or YES           | Use '∧' '∨ ' Keys                |              |        |
| 81   | Press key                  | Confirm your entry               |              |        |
| 82   | Press < key                | Exit from Factory Settings       |              |        |

Verified By:

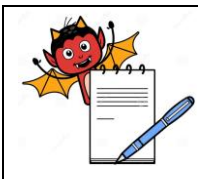

#### **OPERATION QUALIFICATION FOR MOISTURE ANALYZER**

#### **3.3 SOP Verification:**

Title

Operate the instrument. as per the draft SOP and record the details given below:

Operated By : .....

:

:

Checked By : .....

The operating personnel understand and follow the SOP description (Yes/No) :

Changes required in draft SOP (If any) : \_\_\_\_\_

SOP to be revised (Yes/No):

| If yes, Review No |  |
|-------------------|--|
|-------------------|--|

Remarks: SOP Confirmed / Not Confirmed

Verified By:

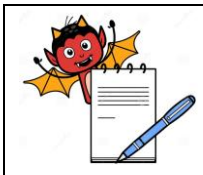

# **OPERATION QUALIFICATION FOR MOISTURE ANALYZER**

| 3.4   | .4 Deficiency (if any) and Corrective Action Report:<br>If there is no deficiency, then write NA. |                 |                   |         |   |  |
|-------|---------------------------------------------------------------------------------------------------|-----------------|-------------------|---------|---|--|
|       | Description of deficiency and date observed:                                                      |                 |                   |         |   |  |
|       |                                                                                                   |                 |                   |         |   |  |
|       | Person, responsible for con                                                                       | rrective action | and date assigned | :       |   |  |
|       | Corrective actions taken as                                                                       | nd date conduc  | ted:              |         |   |  |
|       |                                                                                                   |                 |                   |         |   |  |
|       | Conducted By :                                                                                    |                 | Approved By:      |         |   |  |
|       | Date :                                                                                            |                 | Date :            |         |   |  |
| Com   | nments (if any):                                                                                  |                 |                   |         |   |  |
| Verif | fied By:                                                                                          |                 |                   |         |   |  |
| Nam   | e:                                                                                                | _ Signature:    |                   | _ Date: | - |  |
|       |                                                                                                   |                 |                   |         |   |  |
|       |                                                                                                   |                 |                   |         |   |  |
|       |                                                                                                   |                 |                   |         |   |  |
|       |                                                                                                   |                 |                   |         |   |  |

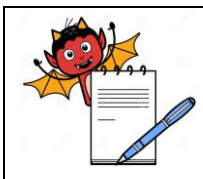

#### **OPERATION QUALIFICATION FOR MOISTURE ANALYZER**

## 4.0 Acceptance Criteria:

Operational Qualification shall be considered acceptable when all the conditions specified in various data sheets under section 3.0 have been met.

Any deviation from the acceptance criteria of the specific check point shall be reported and decision should be taken for the rejection, replacement or rectification of the instrument / component.

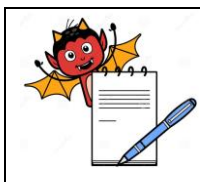

## **OPERATION QUALIFICATION FOR MOISTURE ANALYZER**

## 5.0 Summary:

| Checks                          | Observations<br>Yes / No | Remarks (if any) |
|---------------------------------|--------------------------|------------------|
| Whether the acceptance criteria |                          |                  |
| of the protocol and specific    |                          |                  |
| checkpoints are met.            |                          |                  |

#### 5.1 Conclusion:

The **MA 50 Moisture analyzer** bearing Equipment No..... is / is not qualifying the Operational Qualification tests as per the Protocol No...... The Instrument can / cannot be tested for its Performance Qualification as per Protocol No.....

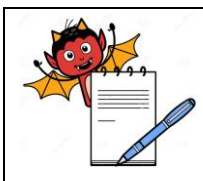

# **OPERATION QUALIFICATION FOR MOISTURE ANALYZER**

# 5.2 Post-Approval:

| Name              | Signature | Date |
|-------------------|-----------|------|
| Quality Control   |           |      |
| Quality Assurance |           |      |
| Plant Head        |           |      |

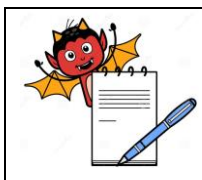

## **OPERATION QUALIFICATION FOR MOISTURE ANALYZER**

# 6.0 Appendix:

## 6.1 Abbreviations and Definitions:

| OQ     | - Operation Qualification |
|--------|---------------------------|
| mm     | - Millimeter              |
| Min    | - Minutes                 |
| V      | - Volt                    |
| Hz     | - Hertz                   |
| cm     | - Centimeter              |
| N.A.   | - Not Applicable          |
| S. No. | - Serial Number           |
| Sr.    | - Senior                  |
| mV     | - Milli Volt              |
| °C     | - Degree Centigrade       |
| AC     | - Alternate Current       |
| DC     | - Direct Current          |
| g      | - Gram                    |
| RH     | - Relative Humidity       |
|        |                           |

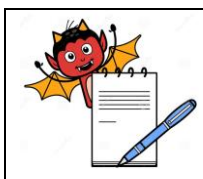

# **OPERATION QUALIFICATION FOR MOISTURE ANALYZER**

| Acceptance criteria       | The product, instrument., and / or process specifications<br>and limits, such as acceptable quality level and<br>unacceptable quality level, that are necessary for making<br>a decision to accept or reject. |
|---------------------------|----------------------------------------------------------------------------------------------------|
| Operational qualification | The documented verification that all aspects of a facility,<br>utility, or equipment that can affect product quality<br>operate as intended throughout all anticipated ranges?                                |
| Validation                | Establishing documented evidence that a system does what it purports to do.                                                                                                    |
| Revalidation              | Repetition of the validation process or a specific portion of it                                                                                                    |